How to load up images for flickr competition. Select image from your photostream and then select the share button circled below.

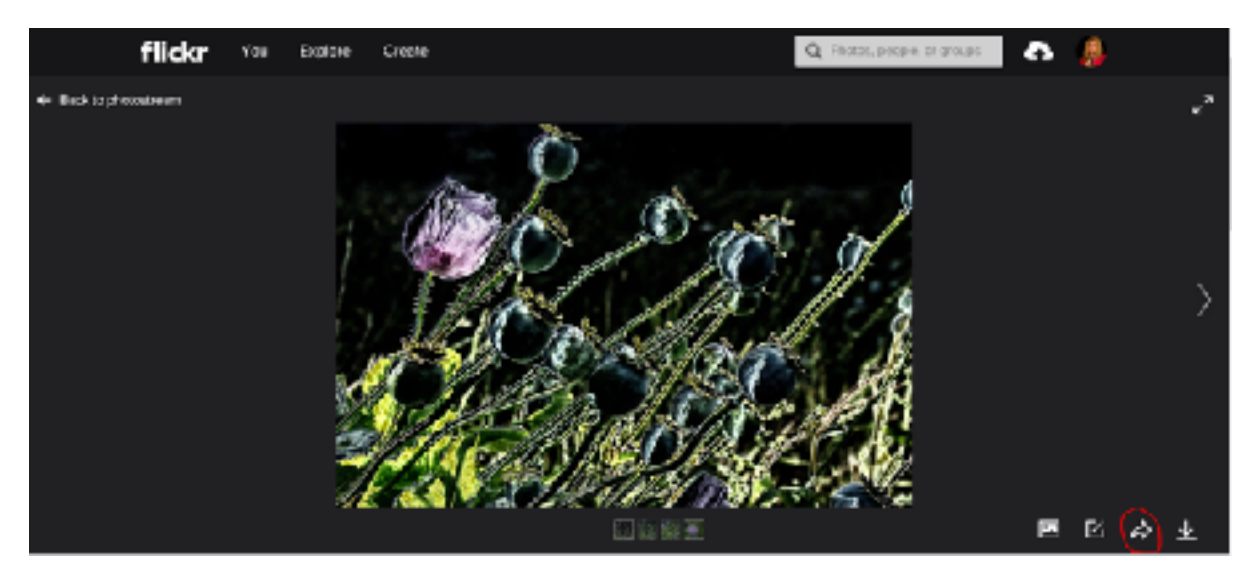

At next pop screen select Embed, then size of Medium 500 x 333 from the drop down menu.

| Share 1 photo to:<br>Share                                                     | Embed Email BBCode                                                                      | × |
|--------------------------------------------------------------------------------|-----------------------------------------------------------------------------------------|---|
| <a data-flick<="" td=""><td>r-embed="true" href="https://www</td><td></td></a> | r-embed="true" href="https://www                                                        |   |
|                                                                                | <ul> <li>Header</li> <li>Footer</li> <li>Slideshow</li> <li>Medium 500 × 333</li> </ul> |   |

Copy the reference information.

Go to the Parkwood Camera Club group and go to Discussions and select the correct flickr competition page for the month. Type in the next number for your image and your image title. On the next line down paste in your reference information from above. Before you post it will look like this.

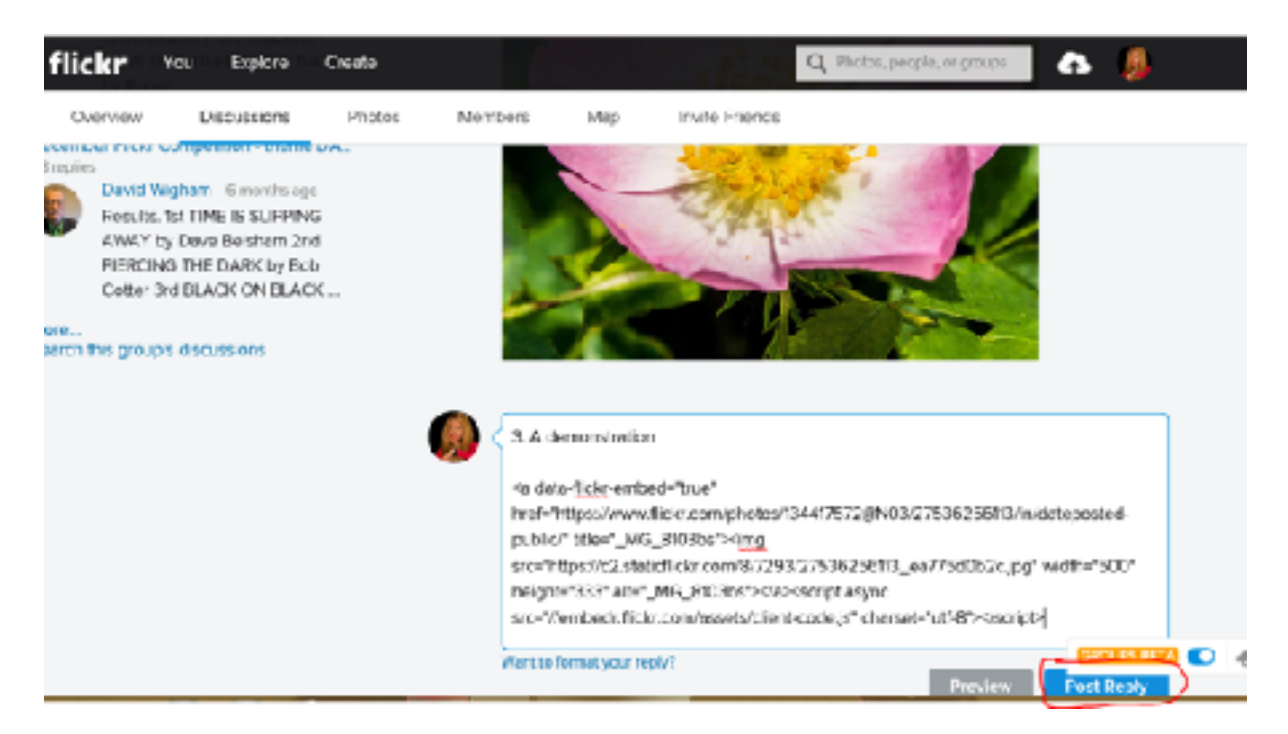

Hit the Post Reply and you have entered your image into the competition.